### КАК УПАКОВАТЬ ФАЙЛЫ В АРХИВ С ПОМОЩЬЮ СТАНДАРТНЫХ СРЕДСТВ WINDOWS

Выделите файлы, которые хотите заархивировать.

Нажмите на любой из выделенных файлов правой кнопкой мыши.

В контекстном меню выберите:

для Windows 11: Сжать в ZIP-файл;

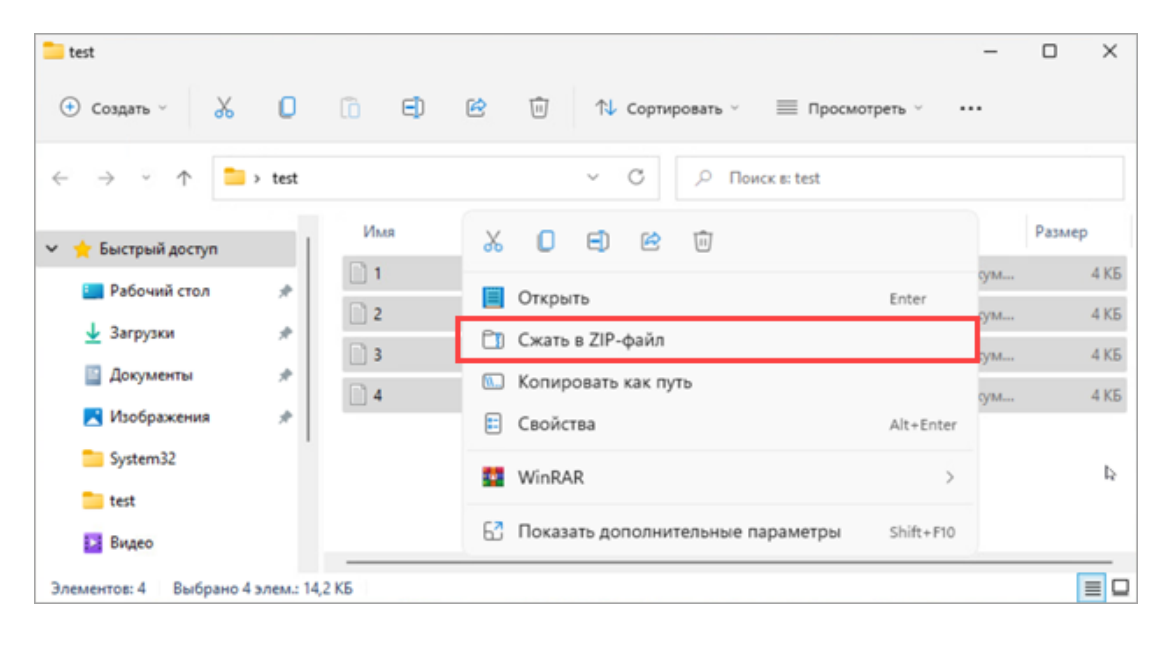

для Windows 10 и ниже: Отправить → Сжатая ZIP-папка.

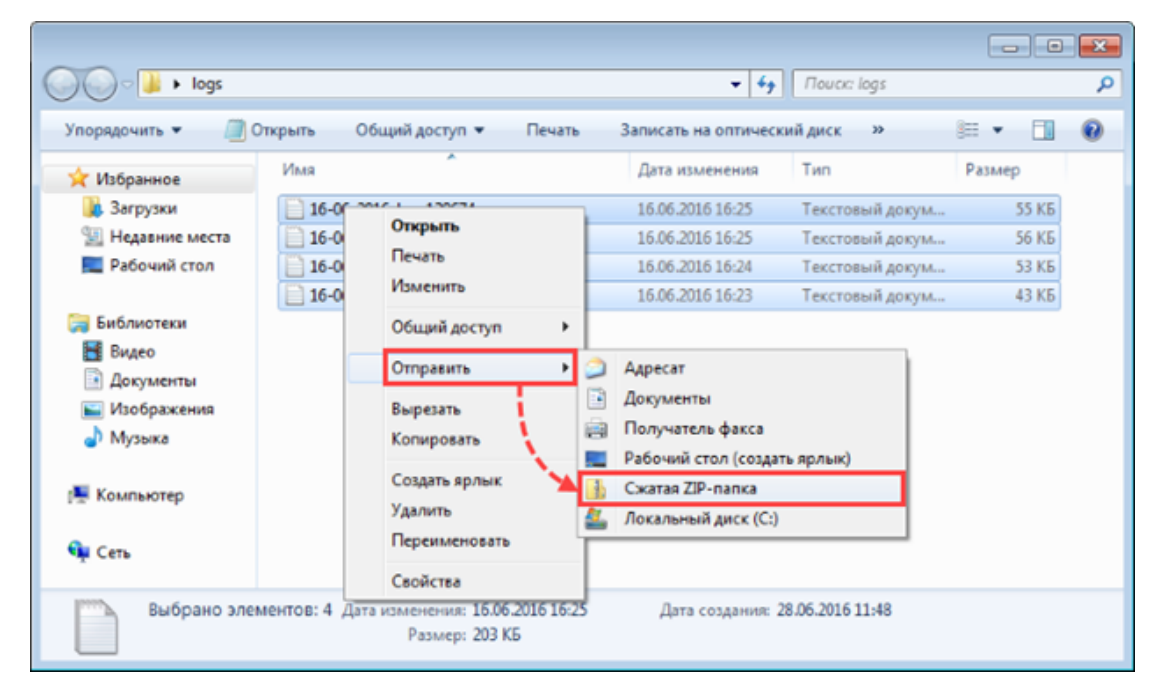

В той же папке появится ZIP-архив, содержащий выбранные файлы. По умолчанию архив будет иметь то же имя, что и файл, на который вы нажали. После создания архив можно будет переименовать.

## КАК УПАКОВАТЬ ФАЙЛЫ В АРХИВ С ПОМОЩЬЮ ПРОГРАММЫ 7-ZIP

Выделите файлы, которые хотите заархивировать.

Нажмите на любой из выделенных файлов правой кнопкой мыши.

В контекстном меню выберите:

для Windows 11: Показать дополнительные параметры → 7-Zip → Добавить к архиву;

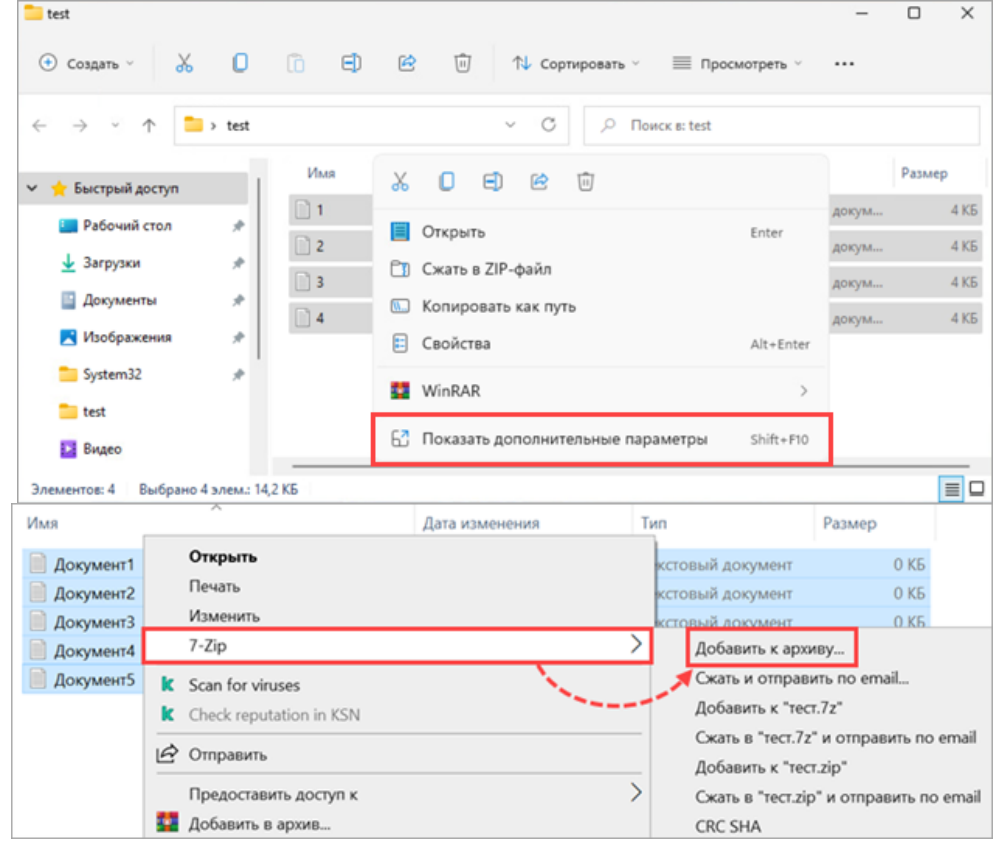

ДЛЯ WINDOWS 10 И НИЖЕ: 7-ZIP → ДОБАВИТЬ К АРХИВУ.

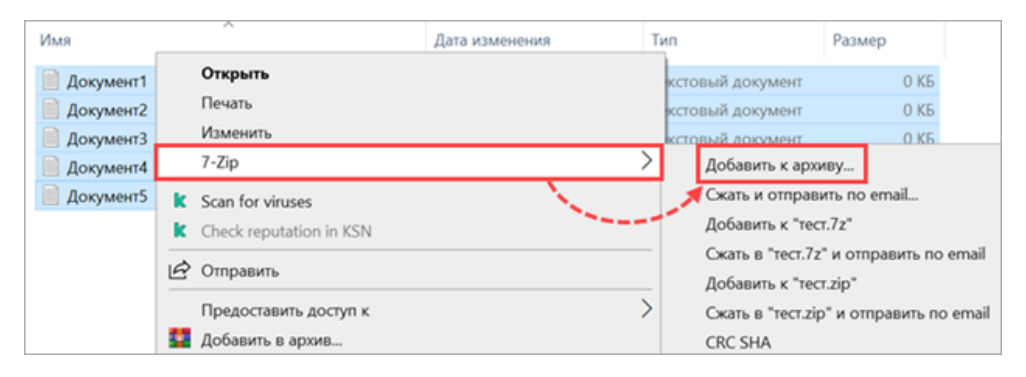

Укажите название архива и нажмите Кнопка для выбора расположения файла, если хотите указать расположение создаваемого архива. По умолчанию архив будет создан в той же папке и будет иметь название этой папки. Выберите формат создаваемого архива. Мы рекомендуем использовать формат 7z.

Нажмите ОК.

# КАК УПАКОВАТЬ ФАЙЛЫ В АРХИВ С ПОМОЩЬЮ ПРОГРАММЫ WINRAR

Выделите файлы, которые хотите заархивировать.

Нажмите на любой из выделенных файлов правой кнопкой мыши.

#### В контекстном меню выберите:

#### для Windows 11: WinRAR $\rightarrow$ Добавить в архив;

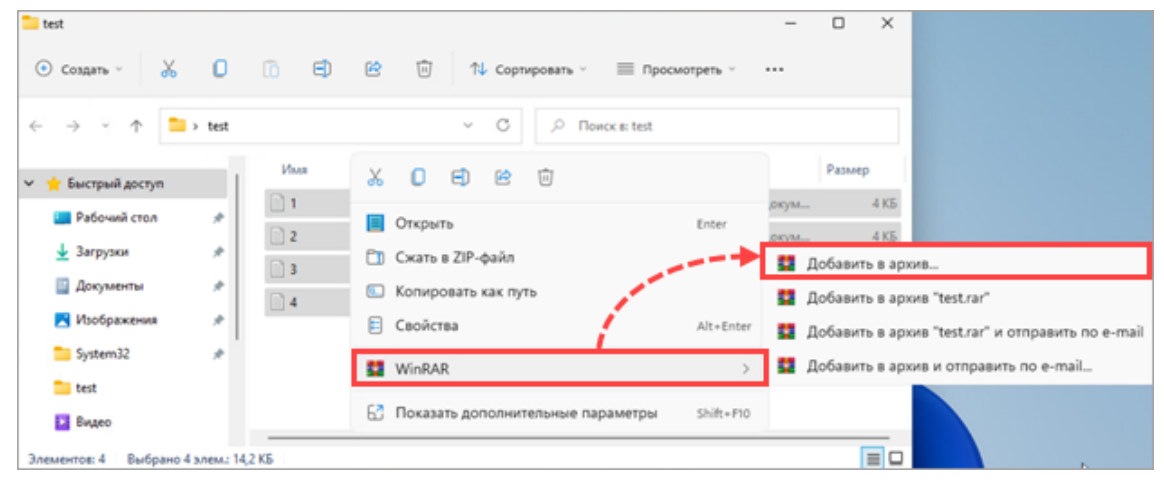

#### ДЛЯ WINDOWS 10 И НИЖЕ: ДОБАВИТЬ В АРХИВ.

| Iogs                                                                                |           | - 4- Nouck: 1                                     | ogs 🔎         |
|-------------------------------------------------------------------------------------|-----------|---------------------------------------------------|---------------|
| Упорядочить 👻 🧾 Открыть Общий доступ 👻 Печать Записать на оптический диск » 🚈 💌 🚺 🔞 |           |                                                   |               |
| 🜟 Избранное                                                                         | Имя       | Открыть                                           | Размер        |
| 🎉 Загрузки                                                                          | 16-06-201 | Печать                                            | й докум 55 КБ |
| 📃 Недавние места                                                                    | 16-06-201 | Изменить                                          | й докум 56 КБ |
| 📃 Рабочий стол                                                                      | 16-06-201 | Общий доступ                                      | й докум 53 КБ |
|                                                                                     | 16-06-201 | Добавить в архив                                  | й докум 43 КБ |
| Виблиотеки                                                                          |           | Добавить в архив "logs.rar"                       | 1             |
| Порилали                                                                            |           | Добавить в архив и отправить по e-mail            |               |
| изображения                                                                         |           | Добавить в архив "logs.rar" и отправить по e-mail |               |
| 👌 Музыка                                                                            |           | Отправить 🕨                                       |               |
| Kourserer                                                                           |           | Вырезать                                          |               |
| 1 Konnekorep                                                                        |           | Копировать                                        |               |
| 📬 Сеть                                                                              |           | Создать ярлык                                     |               |
|                                                                                     |           | Удалить                                           |               |
| Выбрано элементов: 4 Дата                                                           |           | Переименовать                                     | 148           |
|                                                                                     |           | Свойства                                          |               |

Укажите название архива и нажмите Обзор, если хотите указать расположение создаваемого архива. По умолчанию архив будет создан в той же папке и будет иметь название этой папки.

Выберите формат создаваемого архива. Мы рекомендуем использовать формат RAR.

Нажмите ОК.